### SSD590P 直流调速器参数设定步骤

1. 组态调速器

通电后按 M 键两次,找到液晶屏下面一排显示 DIAGNOSTS(诊断) 菜单后,按向上的键头,找到 CONFIGURE DRIVE(配置调速器)菜 单:

#### .....CONFIGURE DRIVE

| CONFIGURE ENABLE [0039] |
|-------------------------|
| NOM MOTOR VOLTS [0521]  |
| ARMATURE CURRENT [0523] |
| FIELD CURRENT [0524]    |
| FLD.CTRL MODE [0209]    |
| FLD.VOLTS RATIO [0210]  |
| MAIN CURR. LIMIT [0421] |
| AUTOTUNE [0018]         |
| SPEED FBK SELECT [0047] |
| ENCODER LINES [0024]    |
| ENCODER RPM [0022]      |
| ENCODER SIGN [0049]     |
| SPD.INT.TIME [0013]     |
|                         |

电枢电压 电枢磁控 主自速编编编 演速度 动磁控电流调反器器转符积 足极限 选数 速号 环环

配置调速器

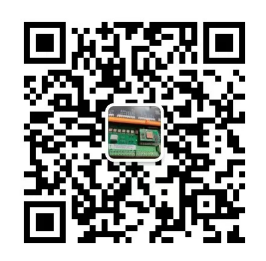

然后按M键进入此菜单,找到 CONFIGURE ENABLE (组态有效),按M 键进入此菜单,用向上的箭头将 DISABLE (不允许) 改成 ENABLE (允 许),此时操作面板灯会闪烁,然后按一次 E 键返回;再按向下的键 头,找到 NOM MOTOR VOLTS (电枢电压),按 M 键进入菜单,输入额 定电枢电压,按 E 键退出;按向下键头找到 ARMATURE CURRENT (电枢 电流),按 M 键进入菜单,输入额定电枢电流,按 E 键退出;按向下 键头找到 FIELD CURRENT (励磁电流),按 M 键进入菜单,输入额定励 磁电流,按 E 键退出;找到 FLD. CTRL MODE (励磁控制方式),按 M 键 进入菜单,把 VOLTAGE CONTROL (电压控制)改成 CURRENT CONTROL (电 流控制),按 E 键退出;(如果采用电压控制,请将 FLD. VOLTS RATIO (励

1

磁电压比率)菜单下面的百分比参数按如下方式设定:%=电机的额定 励磁电压/调速器电源进线电压;例如:电机的额定励磁电压为180V, 电源进线电压为380V,那么百分比=180V/380V=47%,那么请在励磁电 压比率菜单中输入47%);按向下键头找到SPEEDFBK SELECT(速度反 馈选择),按M进入菜单,按向上或向下键选择ARM VOLTS(电枢电 压反馈)、ANALOG TACH(测速反馈)或ENCODER(编码反馈),选择反馈 方式是根据所选的配件板及实际电机使用的反馈方式,然后按E退 出;按向上键找到CONFIGURE ENABLE(组态有效),按M键进入,把 ENABLE(允许)改成DISABLE(不允许),此时面板不再闪烁。按E 一直退出菜单。

# 2.静止逻辑使能需要打开

按 M 键直到出现 DIAGNOSTS (诊断)后,按向下的箭头找到 SETUP PARAMETERS 菜单:

....SETUP PARAMETERS(设定参数)

.....STANDSTILL (静止逻辑)

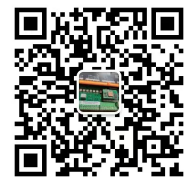

.....STANDSTILL LOGIC [11 ] = ENABLED (静止逻辑使能, 此菜单功能可以避免调速器在零速状态下抖动)

3. 自动调节步骤(此过程一定不能少):手动去掉电机的励磁(如果是内部励磁则不需要,调速器会自动禁止),为电机做一次自动调节, (如果是老旧的电机,建议夹紧电机的轴,防止在做优化的过程中电机 旋转导致优化不成功!)然后在 CURRENT LOOP(设定参数-电流环)中, 找到

# ....SETUP PARAMETERS(设定参数)菜单,按 M 键进入后用向上的 箭头头找到

.....CURRENT LOOP (电流环) 菜单,按键进入后,按向下的箭头 找到

......AUTOTUNE(自动调节)菜单,按 M 键进入,显示 OFF 字母

用向上的箭头将 0FF 改为 0N 状态, 然后在 10 秒内启动调速器, 调速器的指示灯将闪烁, 在这个过程中请不要给调速器停止信号, 完成自动调节后调速器会自动释放接触器线圈, 然后保存参数。接好电机的励磁, 启动调速器。

## 4. 参数保存

按 M 键直到出现 DIAGNOSTS (诊断)后,按向上的键头找到 PARAMETER SAVE,

....PARAMETER SAVE(参数保存),

然后按 M 进入,再按向上键头,参数将自动保存。按 E 键退出菜单,参数修改后要记住保存,防止掉电复位。

### SSD590 弱磁升速实现方法

实现步骤如下:

1. 将电机的磁场控制方式改成电流控制

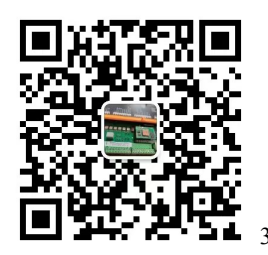

将调速器的弱磁使能功能打开,SETUP PARAMETERS(设定参数)--FIELD CONTROL(磁场控制)--FLD.CURRENT VARS(磁场电流变量)--FLD.WEAK VARS(削弱磁场)--FLD.WEAK ENABLE(弱磁使能),将默认的DISABLE改成ENABLE,同时将最小励磁电流改成10%,最大电压改成90%.

| FLD WEAK VARS                           |                 |           |  |
|-----------------------------------------|-----------------|-----------|--|
| FLD. WEAK ENABLE                        | [174] = ENABLED | *(弱磁使能)   |  |
| EMF LEAD                                | [175] = 2.00    |           |  |
| EMF LAG                                 | [176] = 40.00   |           |  |
| EMF GAIN                                | [177] = 0.30    |           |  |
| MIN FLD CURRENT                         | [179] = 10.00 % | *(最小励磁电流) |  |
| MAX VOLTS                               | [178] = 90.00 % | *(最大弱磁电压) |  |
| BEMF FBK LEAD                           | [191] = 100     |           |  |
| BEMF FBK LAG                            | [192] = 100     |           |  |
| FLD QUENCH DELAY [185                   | 5 ] = 0.0 SECS  |           |  |
| $\dots$ FLD. QUENCH MODE [186] = QUENCH |                 |           |  |

3. 将调速器的反馈方式改成测速反馈或者编码器反馈,

用测速反馈例子:测速发电机110V,2000RPM,电机额定转速1500转, 想弱磁到2000转,在额定情况下测速反馈设定值计算如

下:110\*1500/2000=82.5,测速反馈设定83V,将电机的转速弱磁到 2000转,计算如下:110\*2000/2000=110V.

用编码器反馈设定如下:设定编码器的线数(编码器铭牌),设定编码器的转速,在额定情况下设定1500转,弱磁到2000转就设定2000转

4. 设置完以上参数后, 请记得保存参数.

速度反馈方式选择及设定注意事项

1. 测速发电机反馈设定注意事项及实例

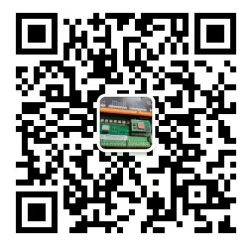

测速返馈板的设定方式: 在测速板在下方有一个 AC/DC 的选择开关, 直流测速发电机,请将电压选择开关打到 DC 模式,请注意:测速反馈 板上默认有 10V 的电压基准,在算出测速反馈电压后,设定电压的 时候一定要记住减去这个 10V 的电压基准再设定电压。比如算出来 反馈电压是 80V,那么设定测速反馈电压的时候请向右拨动开关累加 电压至 70V.

右侧的竖排拨码是设定测速电压值,当拨码开关拨在右边的时候代表 对应的电压值加入,拨在左边代表不加入。

实例设定:

测速电机的参数为 110V/ 2000RPM,主电机的额定转速为 1500RPM, 那么测速反馈板设置如下: 首先算电机达到 1500 转时需要的反馈电 压: 1500\*110/2000=82.5V,我们设定反馈电压为 82V,那么向右拨 动开关累加电压只需要累加到 72V 就可以,请一定要记住减去 10V 的电压基准,如查调速器出现测速反馈故障报警,请将接到 G3 和 G4 的两根测速发电机的信号线对调.

### 2.编码器反馈参数设定及注意事项

首先在速度反馈中选择编码器反馈选项,然后在参数设定编码器的线数与电机的转速,具体如下:

CONFIGURE DRIVE (配置调速器)菜单下面找到ENCODER LINES(设定编码器线数) ENCODER RPM(设定电机的转速)按 M键进入后,设定参数到编码器所标线数与电机的额定转速即 可.

5

出现编码器反馈故障报警,请将A相和B相对调.或者在CONFIGURE DRIVE(配置调速器)菜单下面更改.....ENCODER SIGN [0049] 编码器符号正负就可以

参数复位方法:关闭调速器电源,同时按住 上升、下降键然后送上 控制电源,过五秒后松开,调速器的参数复位,断电前请记得保存参数。

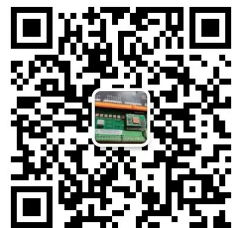

昆山科瑞艾特电气有限公司

15862659855 0512-50132715